## **ChromeOS Browser Updates** (for Chromebooks)

## Is Your Chrome Browser Up to Date?

Follow these steps to see if your Chrome browser is due for an update.

1. Open Settings on your Chromebook by clicking the "time" in the bottom right corner and then clicking the gear icon.

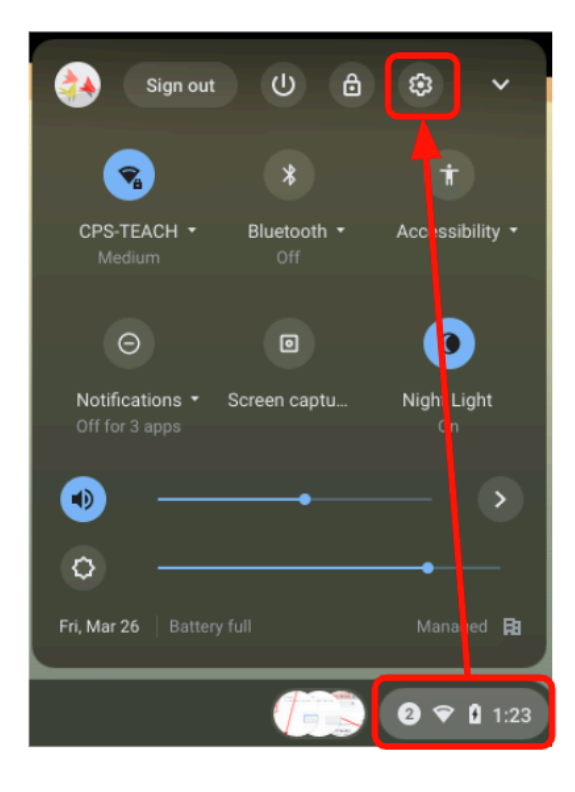

2. In the left sidebar of the settings window, select About ChromeOS.

| Settings       |                      |  |
|----------------|----------------------|--|
| Ŧ              | Network              |  |
| *              | Bluetooth            |  |
|                | Connected devices    |  |
| ÷              | Accounts             |  |
| ⊒              | Device               |  |
| .0             | Personalization      |  |
| Q              | Search engine        |  |
| 0              | Security and Privacy |  |
|                | Apps                 |  |
| Ť              | Accessibility        |  |
| Advanced 🗸     |                      |  |
| About ChromeOS |                      |  |

3. Click Check for updates.

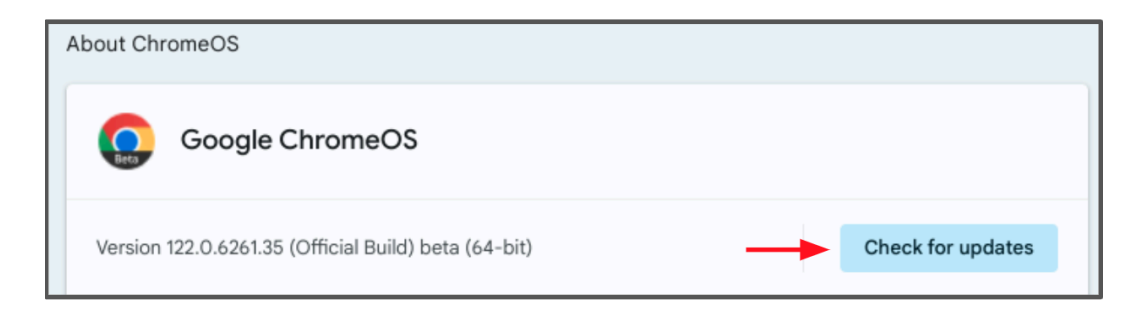

If your browser is up to date, you will see a blue checkmark.

| About ChromeOS |      |                                                                                       |
|----------------|------|---------------------------------------------------------------------------------------|
|                | Beta | Google ChromeOS                                                                       |
|                | 0    | Your Chromebook is up to date<br>Version 122.0.6261.35 (Official Build) beta (64-bit) |

- 4. Otherwise, the browser will automatically begin updating. Once the download is complete, you will be prompted to ....
- 5. Restart your Chromebook to install the update.